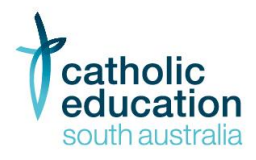

## Responding to Abuse and Neglect - Education and Care (RAN-EC) online course for volunteers – registration help

## What you need before you start

- A current individual email address.
- A computer or mobile with an internet connection.
- A recent web browser, like Google Chrome (50 or later), Internet Explorer (10 or later), or Firefox.

If you don't have access to a computer ask your site leader for help.

## Register for a plink volunteer account

- Go to the website: <u>https://www.plink.sa.edu.au/pages/signup.jsf</u>
- Fill in your details:
  - o in the field "Select Account type" select Volunteer

| Select account type * |  |  |   |
|-----------------------|--|--|---|
| Volunteer             |  |  | - |

- enter your email address (this will be your plink username), choose a password, and type in your name
- Select "I accept the terms of use and code of ethics"
- Select "Create Account"

## Start the training

• Select the course "Responding to Abuse and Neglect-Education and Care online course for volunteers"

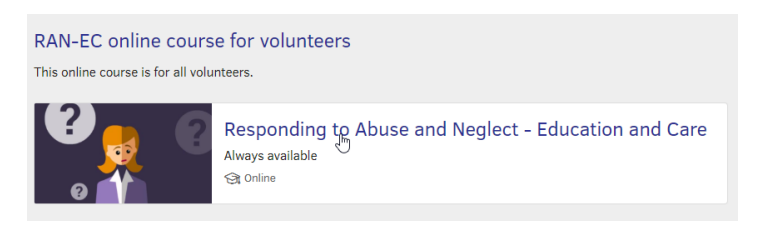

- Select "Register"
- Select "Register" again
- Select the course title icon to begin

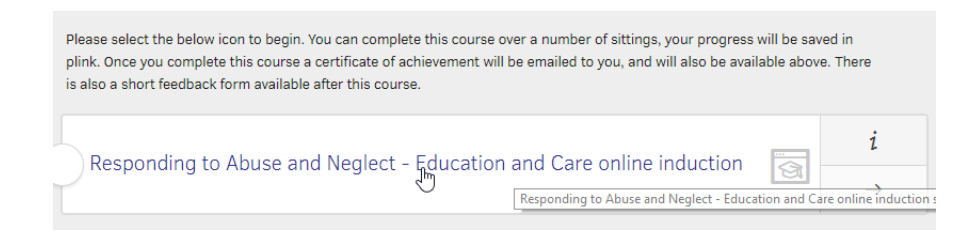

Please contact Help Desk on 8301 6600 (ask for RAN-EC Help Desk) for further assistance.